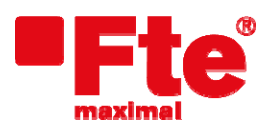

Corrals Nous, 77 Pol. Industrial Can Roqueta 08202 Sabadell (Barcelona) Tel. 93 729 27 00 Fax 93 729 30 73 www.ftemaximal.com

## Procedimiento para actualización MAX T115 HD / MAX T115 HD+ / MAX T90 HD / MAX T100 HD

Material necesario

- Dispositivo USB.
- Última versión de software disponible.

Para proceder a la actualización debe disponer del fichero con la última versión disponible, que puede descargarse desde:

## http://www.ftemaximal.com

Desde esta dirección de Internet podrá conseguir un fichero comprimido en ZIP que deberá descomprimir en el directorio raíz de su memoria USB.

Una vez tenga el fichero de actualización en el directorio raíz de su memoria proceda a introducir la memoria en el conector del frontal de su receptor.

Seleccione Menú / Herramientas / Actualizar por USB y pulse OK.

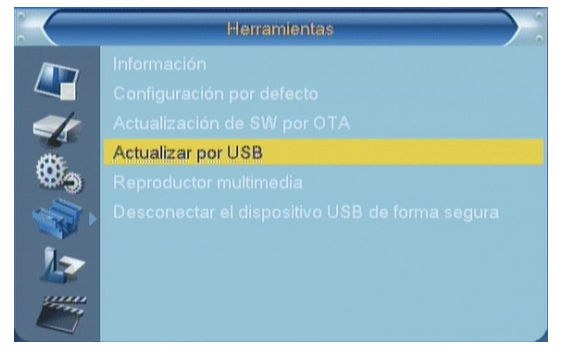

Seleccione "Allcode" en "Modo de actualización". Seleccione el archivo de actualización en el campo "Actualizar archivo" y seleccionar "Iniciar" para empezar la actualización.

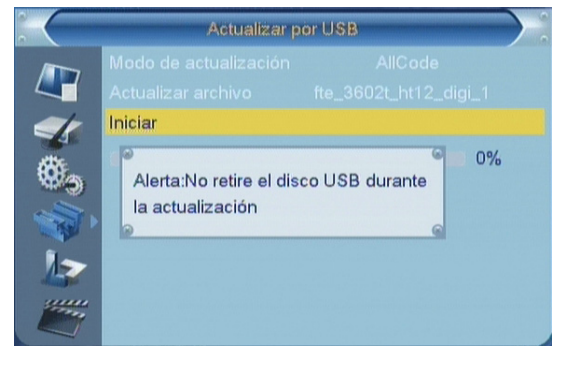

Al acabar la lectura del archivo le pide conformidad para finalizar la actualización escribiendo en el receptor la actualización. Seleccione "Si" y pulse [OK] para actualizar el receptor. Si durante la lectura del archivo, éste estuviera corrupto o fuera un archivo no adecuado para este modelo de receptor, un mensaje de alerta aparecerá en pantalla de "Error de lectura de disco USB".

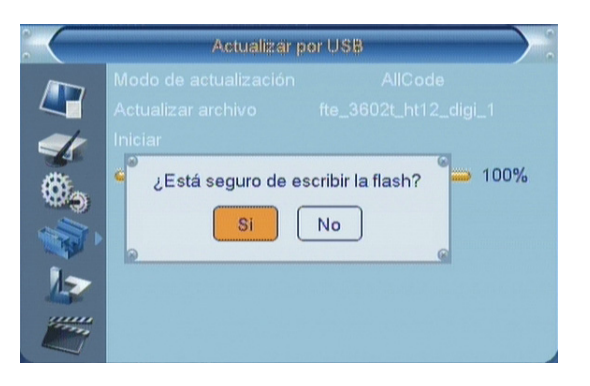

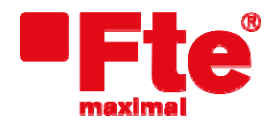

Corrals Nous, 77 Pol. Industrial Can Roqueta 08202 Sabadell (Barcelona) Tel. 93 729 27 00 Fax 93 729 30 73 www.ftemaximal.com

Después de pulsar [OK] el receptor realiza la escritura en la flash y se reinicia para finalizar la actualización. En este punto la actualización del software habrá finalizado.

iAtención! No apagar mientras dure la actualización.

| Actualizar por USB |                                    |                  |
|--------------------|------------------------------------|------------------|
|                    |                                    |                  |
| <i>₫</i> , @ ♠     | Iniciar<br>(IIIEscribiendo en memo | ria No apagarili |
|                    |                                    |                  |